# **Network Setting for ED6008 and ED6016**

Please make sure your network cable is working before you do the setting

1) Click the Manu

2) Click the System

3) Click Network

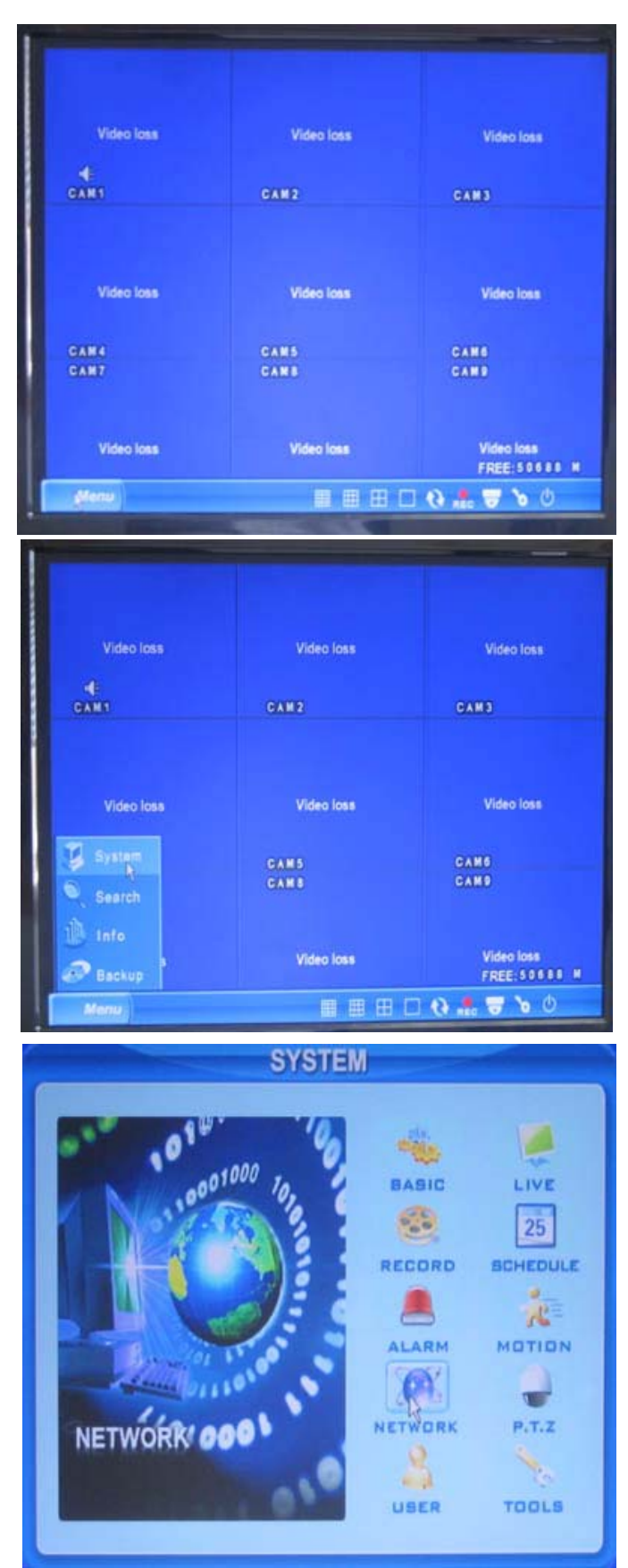

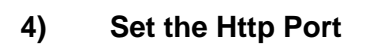

# 5) Set the Server Port

| HTTP port              | Server port 2000        |
|------------------------|-------------------------|
| DHCP                   | IP 102.100.001.120      |
| Subnet 200.200.200.000 | Gateway 102.100.001.001 |
| DNS1 000.000.000.000   | DNS2 000.000.000.000    |
| PPPOE                  |                         |
| User name              |                         |
| Password               |                         |
| Video DDNS             | OK Cancel               |
| NETV                   | VORK                    |
| HTTP port 00           | Server port 2000        |
| DHCP                   | IP 108.100.001.180      |
| Subnet 235.255.255.000 | Gateway 108.100.001.001 |
| DNS1 000.000.000.000   | DNS2 000.000.000.000    |
|                        |                         |
| User name              |                         |
| Password               | -                       |
| Video DDNS             | OK Cancel               |
| NETV                   | VORK                    |
|                        |                         |
| HTTP port 00           | Server port 2000        |
| DHCP                   | IP 192,168,001,12       |
| Subnet 200.200.200.000 | Gateway 102.100.001.001 |
| DNS1 000.000.000.000   | DNS2 000.000.000.000    |
| PPPOE                  |                         |
| User name              |                         |
| Password               | OK Cancel               |
| Video                  | Canto                   |

NETWORK

Set the IP Address

IP address depends on your Gateway address, or we call it router IP address. For detail

6) router IP address. For detail information of IP address setting, please refer to your router's user manu

### NETWORK HTTP port 00 Server port 2000 DHCP IP 102.100.001.120 Subnet 255. 255. 255.000 Gateway 102. 100.001.001 255.255.255.000, unles there is DNS1 000.000.000.000 DNS2 000.000.000.000 any special setting from your ISP (Internet Service Provider) PPPOE User name Password Video DDNS OK Cancel NETWORK Server port 2000 HTTP port 00 102.100.001.120 IP DHCP Subnet 255.255.255.000 Gateway 192.168.001.00 000.000.000.000 DNS1 000.000.000.000 DNS2 PPPOE User name

DDNS

Cancel

OK

Set the Subnet

Set the Subnet as

7)

Set the Gateway

Set the Gateway as your router IP address. Never set the

8) DHCP and PPPOE unless you know how to do it or have assistance from the professionals

| 🖉 MSN.com - Wi  | ndows Internet Explorer                                                                                |                   |           |                 |             |      |
|-----------------|----------------------------------------------------------------------------------------------------|-------------------|-----------|-----------------|-------------|------|
| 00- 0           | 192.168.1.1                                                                                            |                   |           |                 |             | ~    |
| File Edit View  | http://192.168.1.1/<br>http://192.168.1.1/basic.htm<br>http://192.168.1.1/Manage.htm                   |                   |           |                 |             |      |
| Baita Bai       | http://192.168.1.1/PortRange.tri<br>http://192.168.1.1/rstatus.tri<br>http://192.168.1.1/StaRouter.htm |                   |           |                 |             | E.C. |
| 😤 🅸 🏈 MSN       | http://192.168.1.101/<br>http://192.168.1.101/<br>http://192.168.1.101/cgi-bin/display.cg              | ji                |           |                 |             |      |
| Search that par | http://192.168.1.101/cgi-bin/rtspset.co<br>Search for "192.168.1.1"                                    | gi                |           |                 |             |      |
| msr             | <b>X</b>                                                                                               |                   |           |                 |             | Q    |
|                 |                                                                                                    | Popular Searches: | Mia Tyler | Kevin Duckworth | Burning Man |      |

Password

Video

9) Run the web browser with the router IP address to log into the router. If asking you for the username and password, please refer to your router's user manu

| Annlingtions       |                 |          |                  |           | Wir                      | eless-G Broad            | band Router                                                                                       | WRT54G                                                                                           |  |  |
|--------------------|-----------------|----------|------------------|-----------|--------------------------|--------------------------|---------------------------------------------------------------------------------------------------|--------------------------------------------------------------------------------------------------|--|--|
| & Gaming           | Setup           | Wireless | Security         | A<br>Rest | ccess                    | Applications<br>& Gaming | Administration                                                                                    | Status                                                                                           |  |  |
|                    | Port Range Forv | vard     | Port Triggering  | 1         | DMZ                      | 1 QoS                    | 4:                                                                                                |                                                                                                  |  |  |
| Port Range Forward |                 |          | Port F           | lange     |                          |                          | Port Range Forwarding:<br>Certain applications may require<br>to open specific ports in order     |                                                                                                  |  |  |
|                    | Application     | Start    | End              | Protocol  | IP Address               | Enable                   | for it to function correctly.<br>Examples of these applications                                   |                                                                                                  |  |  |
|                    | ED6008          | 98       | to 98<br>to 2000 | Both 💌    | 192.168.1.<br>192.168.1. | 128 🔽<br>128 🔽           | include servers<br>online games. W<br>for a certain por<br>the Internet, the<br>the data to the c | and certain<br>'hen a request<br>t comes in from<br>router will route<br>omputer you<br>security |  |  |

# Forward the port 98 and 2000 to your DVR IP address.

**10)** Since Port Forwarding settings vary from brand to brand, please refer to your router's user manu or ask your ISP for help

## 11) Web Browser Setting

- 1. Click Tools
- 2. Click Internet Options

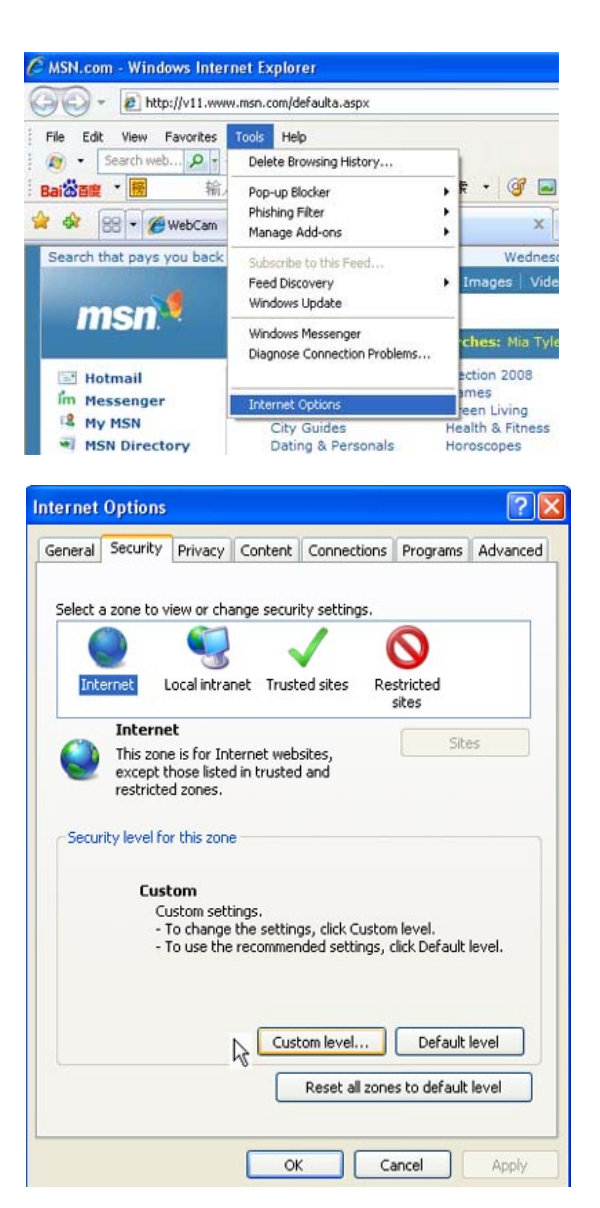

3. Click Custom Level

|                                                                                                    | Security Settings - Internet Zone                                                                                                    |
|----------------------------------------------------------------------------------------------------|----------------------------------------------------------------------------------------------------|
|                                                                                                    | Settings                                                                                                    |
| 4. Choose ActiveX Control<br>and plu-ins and enable<br>everything                                    | Image: Sector Sector |
| WakCom Windows Internet Funderer                                                                     | OK Cancel                                                                                                    |
|                                                                                                    |                                                                                                    |
| • • • • • • • • • • • • • • • • • • •                                                                |                                                                                                    |
| nie Edic View Favorites Ioois Help                                                                   |                                                                                                    |
| Bailionang · 🐻 输入想要搜索的内容 🖌 🔍 搜索 · 🮯 🖬 🏨                                                              | ] 🌐 🖗 空间 🔹 📲 捜藏 🔹 🚰 🔹 🖉 🌐                                                                                                    |
| 🚖 🏟 🖳 🖌 🖉 webCam 🧖 webCam 🗙                                                                          | 🏠 🔹 🔝 🚽 👼 Page 🔹 🎯 Tools 🔹 🎇                                                                                                    |
| Your current security settings put your computer at risk. Click here to change your security setting | ; <b></b> - <b>X</b>                                                                                                    |
| Login                                                                                                | triin  OK Cancel  P.T.Z  Live config  Default  Default                                                                                                    |
| Done                                                                                                 | Live Without                                                                                                    |
|                                                                                                    |                                                                                                    |
|                                                                                                    |                                                                                                    |

**12)** Type in "http://xxx.xxx.xxx:xx" in the web browser and hit "Enter" Key "xxx.xxx.xxx.xxx" is the DVR IP address, "XX" is the Http Port Number

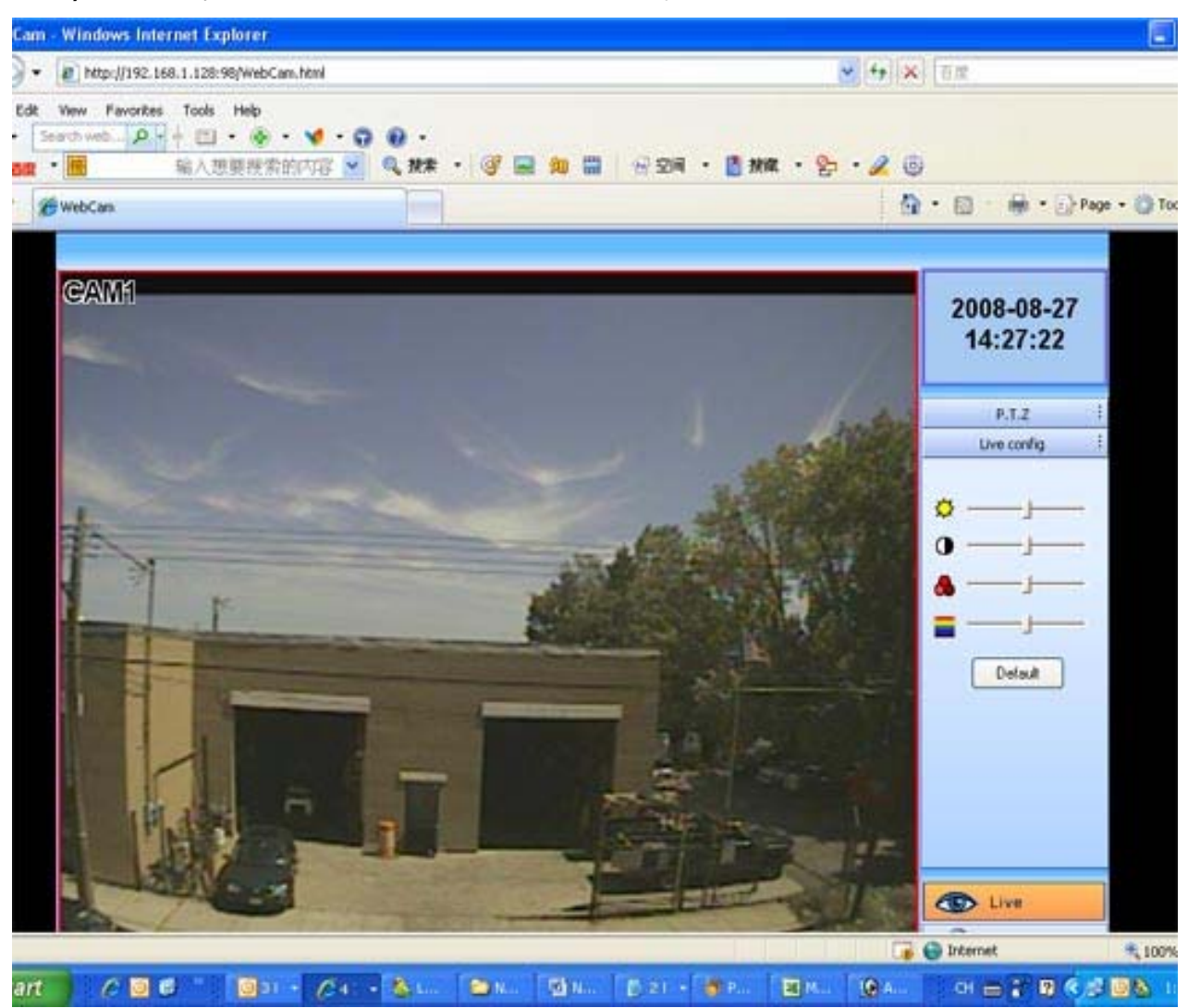

# 13) Now you should be able to watch the DVR, just like below

14) If you can watch your DVR, change the "xxx.xxx.xxx" to your internet IP address and you will be able to access your DVR from the internent.
If you don't know your internet IP address, just go to www.whatismyip.com and you will get it.

Remember, when you do this settings, your PC and DVR must be in the same local network; otherwise, you wouldn't be able to set the network on your PC